# STARMONEY AUSTAUSCH EINER HBCI-CHIPKARTE

## Ihre Ausgangssituation

Sie haben von Ihrer VR-Bank Mitte eG eine neue HBCI-Chipkarte erhalten und wollen diese nun in StarMoney einrichten. Zu Ihrer HBCI-Karte haben Sie in einem separaten Brief eine PIN und einen PUK erhalten

## 1. Schritt

Der erste Schritt besteht darin, das Online-Konto einzurichten. Geben Sie deshalb zunächst entweder BIC/Bankleitzahl oder Ihre IBAN in das entsprechende Feld ein.

| Kontoart auswählen             |                                 |                                                                     |                                                                                                    |                                                                                                    |                                                                                                    |
|--------------------------------|---------------------------------|---------------------------------------------------------------------|----------------------------------------------------------------------------------------------------|----------------------------------------------------------------------------------------------------|----------------------------------------------------------------------------------------------------|
| Mein Online-Konto einrichten 🗸 | Richten Sie Ihr Konto online ül | oer Ihre Bank ode                                                   | er Sparkasse ein.                                                                                                    |                                                                                                    |                                                                                                    |
| Erforderliche Angaben          |                                 |                                                                     |                                                                                                    |                                                                                                    |                                                                                                    |
| BIC / Bankleitzahl             | oder IBAN                       |                                                                     |                                                                                                    |                                                                                                    |                                                                                                    |
|                                |                                 |                                                                     |                                                                                                    |                                                                                                    |                                                                                                    |
| Kreditinstitut                 |                                 |                                                                     |                                                                                                    |                                                                                                    |                                                                                                    |
| Ort                            |                                 |                                                                     |                                                                                                    |                                                                                                    |                                                                                                    |
|                                |                                 |                                                                     |                                                                                                    |                                                                                                    |                                                                                                    |
|                                |                                 | Zurück<br>Kontoart auswähler<br>Mein Online-Konto                   | Weiter                                                                                                    | nline über Ihre Bank oder Sparkasse ein.                                                                                                    |                                                                                                    |
|                                |                                 | Enforderliche Angaben                                               |                                                                                                    |                                                                                                    |                                                                                                    |
|                                |                                 |                                                                     |                                                                                                    |                                                                                                    |                                                                                                    |
|                                |                                 | DIC / Dankloitzahl                                                  | E226020E                                                                                                    | DAN                                                                                                    |                                                                                                    |
|                                |                                 | BIC / Bankleitzahl                                                  | 52260385 i≡ oder IE<br>Bankleitzahl BIC                                                                                                    | BAN                                                                                                    | Ort                                                                                                    |
|                                |                                 | BIC / Bankleitzahl<br>Kreditinstitut                                | 52260385         image: state         oder         IE           Bankleitzahl         BIC         52260385                                                                                                    | Name<br>VR-Bank Mitte eG                                                                                                    | Ort Am Ohmberg                                                                                                    |
|                                |                                 | BIC / Bankleitzahl<br>Kreditinstitut<br>Ort                         | 52260385 ji≣ oder lE<br>Bankleitzahl BIC<br>52260385<br>52260385                                                                                                    | AAN Name<br>VR-Bank Mitte eG<br>VR-Bank Mitte eG                                                                                                    | Ort Am Ohmberg Anrode                                                                                                    |
|                                |                                 | BIC / Bankleitzahl<br>Kreditinstitut<br>Ort                         | 52260385 IIII oder IE<br>Bankleitzahl BIC<br>52260385<br>52260385                                                                                                    | AAN Name<br>VR-Bank Mitte eG<br>VR-Bank Mitte eG<br>VR-Bank Mitte eG                                                                                                    | Ort<br>Am Ohmberg<br>Anrode<br>Bad Sooden-Allendorf                                                                                                    |
|                                |                                 | BIC / Bankieitzahl<br>Kreditinstitut<br>Ort                         | 52260385 III oder IE<br>Bankleitzahl BIC<br>52260385<br>52260385<br>52260385<br>52260385                                                                                                    | AN Name<br>VR-Bank Mitte eG<br>VR-Bank Mitte eG<br>VR-Bank Mitte eG<br>VR-Bank Mitte eG                                                                                                    | Ort<br>Am Ohmberg Anode<br>Bad Sooden-Allendof<br>Bilthausen                                                                                                    |
|                                |                                 | BIC / Bankleitzahl<br>Kreditinstitut<br>Ort<br>Andere Kontoarten el | 5220385 III oder IE<br>Bankleitzahl BIC<br>5220385<br>5220385<br>5220385<br>5220385                                                                                                    | VR-Bank Mitte eG<br>VR-Bank Mitte eG<br>VR-Bank Mitte eG<br>VR-Bank Mitte eG<br>VR-Bank Mitte eG<br>VR-Bank Mitte eG                                                                                                    | Ort Am Ohmberg A<br>Arrode<br>Bad Sooten-Allendorf<br>Bilishausen<br>Dingelstadt                                                                                                    |
|                                |                                 | BIC / Bankleitzahl<br>Kreditinstitut<br>Ort<br>Andere Kontoarten el | 52260385 III oder IE<br>Bankleitzahl BIC<br>52260385<br>52260385<br>52260385<br>52260385<br>52260385<br>52260385                                                                                                    | Name           VR-Bank Mitte eG           VR-Bank Mitte eG           VR-Rank Mitte eG           VR-Rank Mitte eG           VR-Bank Mitte eG           VR-Bank Mitte eG           VR-Bank Mitte eG                                                                                                    | Ort Am Ohmberg Anrode<br>Bad Societ-Allendorf<br>Bitishausen<br>Dingelstadt<br>Dugetsadt                                                                                                    |
|                                |                                 | BIC / Bankleitzahl<br>Kreditinstitut<br>Ort<br>Andere Kontoarten el | BitMoletzahl         Bit           52280385         E2800385           52280385         52280385           52280385         52280385           52280385         52280385           52280385         52280385           52280385         52280385           52280385         52280385           52280385         52280385                                                                                                    | Name           VR-Bank Mills eG           VR-Bank Mills eG           VR-Bank Mills eG           VR-Bank Mills eG           VR-Bank Mills eG           VR-Bank Mills eG           VR-Bank Mills eG           VR-Bank Mills eG           VR-Bank Mills eG           VR-Bank Mills eG           VR-Bank Mills eG           VR-Bank Mills eG           VR-Bank Mills eG                                                                                                    | Ort Ann Ohmberg An Ohmberg An Ohmberg An Ohmberg An Ohmberg Observation of Bishausen Dingestadt Duadestadt Duadestadt Eschwege                                                               |
|                                |                                 | BIC / Bankleitzahl<br>Kreditinstitut<br>Ort<br>Andere Kontoarten el | Bit         Bit           522800365         EIE           522800365         522800365           522800365         522800365           522800365         522800365           522800365         522800365           522800365         522800365           522800365         522800365           522800365         522800365                                                                                                    | Name           VR-Bank Mitte 6G           VR-Bank Mitte 6G           VR-Bank Mitte 6G           VR-Bank Mitte 6G           VR-Bank Mitte 6G           VR-Bank Mitte 6G           VR-Bank Mitte 6G           VR-Bank Mitte 6G                                                                                                    | Ort Am Ohmberg Anrode<br>Bad Sooden-Allendorf<br>Billshausen<br>Dingetstadt<br>Duderstadt<br>Eschwege<br>Greböldehausen                                                                      |
|                                |                                 | BIC / Bankleitzahl<br>Kreditinstitut<br>Ort<br>Andere Kontoarten el | 52260365 IIII offer<br>52260385<br>52260385<br>52260385<br>52260385<br>52260385<br>52260385<br>52260385<br>52260385<br>52260385<br>52280385<br>52280385                                                                                                    | AAN Name VR-Bank Mille eG VR-Bank Mille eG VR-BANK MIlle eG VR-BANK MIlle eG VR-BANK MIlle | Ort An Okmberg Anrole Bad Sooden-Allendorf Bildhausen Durgestadt Durgestadt Eschwege Gleboldehausen Glebolden                                                                                |
|                                |                                 | BIC / Bankleitzahl<br>Kredlinstlut<br>Ort<br>Andere Kontoarten ei   | BitC         Ell         oder         E           52200385         52200385         52200385         52200385         52200385         52200385         52200385         52200385         52200385         52200385         52200385         52200385         52200385         52200385         52200385         52200385         52200385         52200385         52200385         52200385         52200385         52200385         52200385         52200385         52200385         52200385         52200385         52200385         52200385         52200385         52200385         52200385         52200385         52200385         52200385         52200385         52200385         52200385         52200385         52200385         52200385         52200385         52200385         52200385         52200385         52200385         52200385         52200385         52200385         52200385         52200385         52200385         52200385         52200385         52200385         52200385         52200385         52200385         52200385         52200385         52200385         52200385         52200385         52200385         52200385         52200385         52200385         52200385         52200385         52200385         52200385         52200385         52200385         52200385                           | Name           VR-Bank Mille 6G           VR-Bank Mille 6G                                                                                                    | Ort Am Ohmberg Acrode<br>Acrode Bad Societ-Allendorf<br>Bilshausen<br>Dingetstadt<br>Duderstadt<br>Eschwege<br>Gicholdehausen<br>Gicholmen<br>Gickenn<br>Grießamerode                        |
|                                |                                 | BIC / Bankleitzahl<br>Kreditinstitut<br>Ort<br>Andere Kontoarten et | 52260365 IIII offer<br>52260385<br>52260385<br>52260385<br>52260385<br>52260385<br>52260385<br>52260385<br>52260385<br>52260385<br>52260385<br>52260385<br>52260385<br>52260385<br>52260385                                                                                                    | Name         VPR-Bank Millie eG           VPR-Bank Millie eG         VPR-Bank Millie eG           VPR-Bank Millie eG         VPR-Bank Millie eG           VPR-Bank Millie eG         VPR-Bank Millie eG           VPR-Bank Millie eG         VPR-Bank Millie eG           VPR-Bank Millie eG         VPR-Bank Millie eG                                                                                                    | Ort An Okmberg Anrols Bad Socien Allendorf Bishbruen Dirgelstaft Dirgelstaft Dirgelstaft Eschwege Gieboldehausen Gietohen Größalmende Göttigen                                               |
|                                |                                 | BIC / Bankleitzahl<br>Kreditinstitut<br>Ort<br>Andere Kontoarten el | Bit/Cell/200365         IIII         oder         IE           522200385         522400385         522400385         522400385         522400385         522400385         522400385         522400385         522400385         522400385         522400385         522400385         522400385         522400385         522400385         522400385         522400385         522400385         522400385         522400385         522400385         522400385         522400385         522400385         522400385         522400385         522400385         522400385         522400385         522400385         522400385         522400385         522400385         522400385         522400385         522400385         522400385         52400385         52400385         52400385         52400385         52400385         52400385         52400385         52400385         52400385         52400385         52400385         52400385         52400385         52400385         52400385         52400385         52400385         52400385         52400385         52400385         52400385         52400385         52400385         52400385         52400385         52400385         52400385         52400385         52400385         52400385         52400385         52400385         52400385         52400385         52400385         < | Name           VR-Bank MMB #G           VR-Bank MMB #G                                                                                                    | Ort Am Ohmberg Anrode Bad Sociefn Allendorf Bilshausen Dingetstat Duderstatt Eschwege Gickboldehausen Gickboldehausen Gickboldenauen Großalmerode Gottingen Gottingen Kultiver kultionenhett |

# 2. Schritt

Sie sind nun aufgefordert das Sicherheitsmedium auszuwählen, indem Sie in diesem Fall die Auswahl HBCI-Chipkarte treffen.

| Sicherheitsmedium auswählen |                                                                                                    |
|-----------------------------|----------------------------------------------------------------------------------------------------|
| PIN/TAN >                   | Wenn Sie von Ihrer Bank oder Sparkasse PIN und TAN erhalten<br>haben, wählen Sie dieses Sicherheitsmedium.<br>Bitte halten Sie die Zugangsdaten für Ihr Konto bereit.                                                   |
| HBCI-Chipkarte >            | Wenn Sie von Ihrer Bank oder Sparkasse eine HBCI-Chipkarte<br>erhalten haben, wählen Sie dieses Sicherheitsmedium.<br>Bitte legen Sie Ihre HBCI-Chipkarte ein.                                                          |
| HBCI-Datei >                | Wenn Sie für den Zugang zu Ihrer Bank oder Sparkasse eine HBCI-<br>Datei nutzen, wählen Sie dieses Sicherheitsmedium.<br>Bitte stellen Sie den Zugriff auf Ihre HBCI-Datei sicher, sofern Sie<br>bereits eine besitzen. |
| Kein Sicherheitsmedium      | Sie besitzen kein Sicherheitsmedium für das einzurichtende Konto.<br>Bitte beachten Sie, dass das Konto als Offline-Konto angelegt wird.<br>Sie müssen Ihre Daten daher manuell einbuchen.                              |
|                             | Zurück Weiter                                                                                                    |

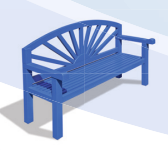

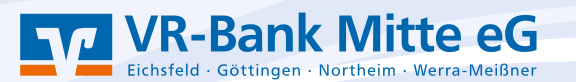

#### 3. Schritt

Legen Sie Ihre neue HBCI-Chipkarte in den Kartenleser und klicken Sie im Anschluss auf **Weiter**. StarMoney greift über den Kartenleser auf die neue Karte zu, beachten Sie nun die Anzeige Ihres Kartenlesers und geben Sie auf dem Kartenleser die neue PIN, welche Sie per Post erhalten haben ein.

| Sicherheitsmedium auswählen               |                                                                                                    |  |  |  |  |  |
|-------------------------------------------|----------------------------------------------------------------------------------------------------|--|--|--|--|--|
| PIN/TAN >                                 | Wenn Sie von Ihrer Bank oder Sparkasse PIN und TAN erhalten<br>haben, wählen Sie dieses Sicherheitsmedium.                                                                                     |  |  |  |  |  |
|                                           | Bitte halten Sie die Zugangsdaten für Ihr Konto bereit.                                                                                                    |  |  |  |  |  |
| HBCI-Chipkarte v                          | Wenn Sie von Ihrer Bank oder Sparkasse eine HBCI-Chipkarte<br>erhalten haben, wählen Sie dieses Sicherheitsmedium.                                                                             |  |  |  |  |  |
|                                           | Bitte legen Sie Ihre HBCI-Chipkarte ein.                                                                                                    |  |  |  |  |  |
| Transportstatus aufheben                  | Einige Chipkarten werden mit einer "Transport-PIN" ausgeliefert. Um<br>diese nutzen bzw. mit dieser elektronische Unterschriften erzeugen zu<br>können, müssen Sie die PIN ändern.             |  |  |  |  |  |
|                                           | Karten-PIN ändern                                                                                                    |  |  |  |  |  |
| Fehlbedienungszähler mit PUK zurücksetzen | Einige Chipkarten werden mit einem PUK-Brief ausgeliefert. Mit dem<br>PUK (Personal Unblocking Key) lassen sich durch Fehleingaben der<br>Karten-PIN gesperrte Chipkarten wieder reaktivieren. |  |  |  |  |  |
|                                           | Karten-PIN entsperren                                                                                                    |  |  |  |  |  |
|                                           | Wenn Sie für den Zugang zu Ihrer Bank oder Sparkasse eine HBCI-<br>Datei nutzen, wählen Sie dieses Sicherheitsmedium.                                                                          |  |  |  |  |  |
| HBCI-Datei >                              | Bitte stellen Sie den Zugriff auf Ihre HBCI-Datei sicher, sofern Sie<br>bereits eine besitzen.                                                                                                 |  |  |  |  |  |
| Kein Sicherheitsmedium                    | Sie besitzen kein Sicherheitsmedium für das einzurichtende Konto.<br>Bitte beachten Sie, dass das Konto als Offline-Konto angelegt wird.<br>Sie müssen Ihre Daten daher manuell einbuchen.     |  |  |  |  |  |
|                                           | Zurück Weiter                                                                                                    |  |  |  |  |  |

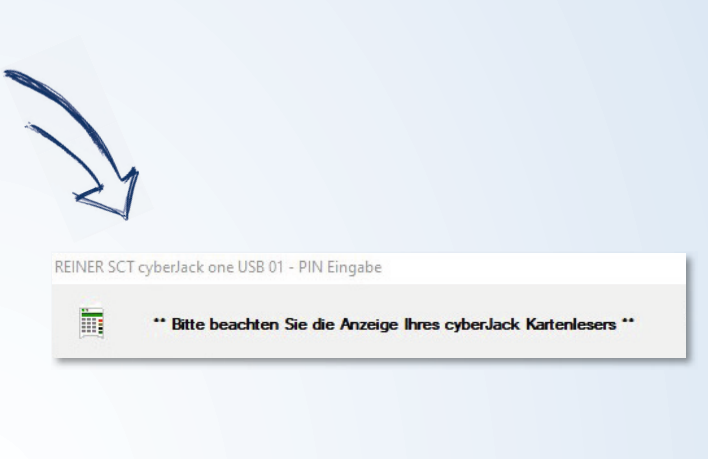

### 4. Schritt

Nach der erfolgreichen PIN-Abfrage wird Ihnen die Bankverbindung Ihrer VR-Bank Mitte eG angezeigt. In diesem Fenster müssen Sie keine Eingaben vornehmen, klicken Sie lediglich auf **Weiter**.

| inzufügen Entfernen Manuell |          |           |                   | ¢                                                                                                    |
|-----------------------------|----------|-----------|-------------------|----------------------------------------------------------------------------------------------------|
| Bankverbindung              |          |           |                   | Hinweis:                                                                                                    |
| Benutzerkennung             | BLZ      | Protokoll | Kom. Adresse      | können Sie eine neue                                                                                                    |
| 6726504418003093720         | 52260385 | TCP/IP    | hbci01.flducia.de | Sicherheitsmedium anlegen.<br>[Loschen] entrum die selektiete<br>Bankerbindung von Ihrem HBC-<br>Sicherheitsmeidum im<br>Sicherheitsmeidum. Im<br>Bankerbinden und son als och<br>über die Schaftlache (Auszigen) den<br>In-Bief einer HBC-Schaftherheitsdatel<br>oder einer HBC-Chipkarte (RSA)<br>anzeigen lasse und diesen<br>ausdrucken. Die Hinterlegung einer<br>Abhängigkeit mit Ihrem Kredtinstitut. |
|                             |          |           |                   | Zurück Weiter                                                                                                    |

# 5. Schritt

Nehmen Sie nun wieder Ihren Kartenleser zur Hand und beachten Sie die Anzeige auf dem Kartenleser.

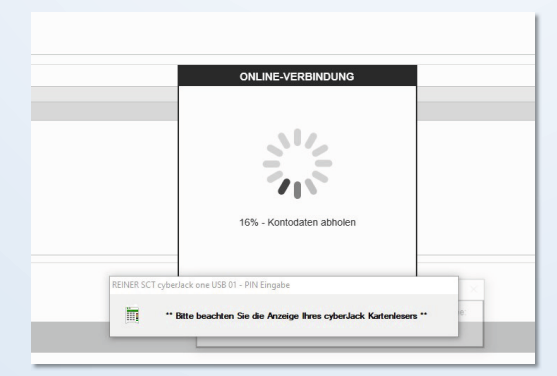

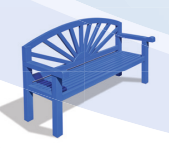

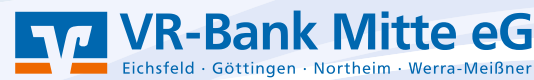

# 6. Schritt

In einem nächsten Schritt treffen sie eine entsprechende Kontoauswahl, durch das Setzen eines Häkchens im jeweiligen Kästchen, diese Auswahl der Konten bestätigen Sie mit Klicken auf den Button **Fertig**.

| Kontenauswahl f ür Einrichtun        | g - letzter Schritt            |              |           |                                                                       |
|--------------------------------------|--------------------------------|--------------|-----------|-----------------------------------------------------------------------|
| Alle Keine                           |                                |              |           | o                                                                     |
| Such-/Filterbegriffe hier eingeben   |                                |              |           | Hinweis:<br>Den Kontonamen und Kontoinhaber                           |
| Konto                                | Kont Kontoname                 | Kontoinhaber | Kontoart  | können Sie selbst vergeben. Klicken<br>Sie dazu in das Feld Kontoname |
| BLZ 52260385)                        | EUR                            |              | Girokonto | bzw. Kontoinhaber und tragen sie<br>den gewünschten Namen ein Die     |
| (BLZ 52260385)                       | EUR                            |              | Depot     | Kontoart können Sie ebenfalls                                         |
| (BLZ 52260385)                       | EUR                            |              | Depot     | Down Menü den entsprechenden                                          |
| (BLZ 52260385)                       | EUR                            |              | Girokonto | Eintrag.                                                              |
| _                                    |                                |              |           |                                                                       |
| Sicherheitsverfahren auswählen       |                                |              |           |                                                                       |
| O Anzeige der Auftragsdaten mit eine | m Secoder-2-Kartenleser        |              |           |                                                                       |
| Keine Anzeige der Auftragsdaten m    | it einem Secoder-2-Kartenleser |              |           |                                                                       |
|                                      |                                |              |           |                                                                       |
|                                      |                                |              |           |                                                                       |
|                                      |                                |              |           | Zurück Fertig                                                         |
|                                      |                                |              |           |                                                                       |

# 7. Schritt

In der Kontenübersicht gelangen Sie nun durch Doppelklick auf ein Konto in die Detailansicht des jeweiligen Kontos

| < Konte        | en             |             |               |               |         |           |          |          |              |                    |                             |
|----------------|----------------|-------------|---------------|---------------|---------|-----------|----------|----------|--------------|--------------------|-----------------------------|
| Neues<br>Konto | Entfernen      | Details     | Kontenrundruf | Aktualisieren | Gelesen | Ungelesen | Eurokurs | Internet |              |                    |                             |
|                |                |             |               |               |         |           |          |          |              |                    |                             |
| Such-/         | Filterbegriffe | hier eingeb | en            |               |         |           |          |          |              |                    |                             |
| Ko             | ntoname        |             |               |               |         |           |          |          | Kontoinhaber | IBAN / Kontonummer | Kreditinstitut              |
| 🗹 🗖            |                |             |               |               |         |           |          |          |              |                    | VR-Bank Mitte eG Duderstadt |
|                |                |             |               |               |         |           |          |          |              |                    |                             |

# 8. Schritt

Öffnen Sie durch Klicken den Reiter HBCI-Chipkarte.

| Entfernen            | Details                   | Exportieren                  | Aktua | alisieren  | Gelesen    | Ungeles  | en Kate<br>zuw | gorie<br>eisen | Dreizeil            | lig V | /ebsuche   |                        |        |       |
|----------------------|---------------------------|------------------------------|-------|------------|------------|----------|----------------|----------------|---------------------|-------|------------|------------------------|--------|-------|
| Umsätze<br>Such-/Fil | Prognose<br>terbegriffe h | Kontoauszüge<br>ier eingeben | (PDF) | Kontodeta  | ils Inforr | nationen | Dokumente      | НВ             | CI-Chipka           | rte   |            |                        |        |       |
| Buchu<br>Textschl    | Empfän                    | ger/Absender                 | Verw  | rendungszw | veck       | Ver      | Katego         | rie            | Splitten<br>Splitts | Regel | Regelmäßig | Steuersatz<br>Steuerbe | Betrag | Saldo |

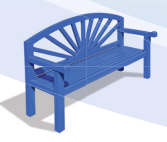

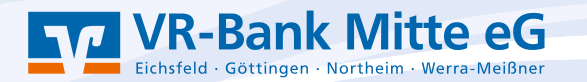

### 9. Schritt

In einem letzten Schritt hinterlegen Sie durch setzen eines Häckchens im Kästchen Dieses Sicherheitsmedium bevorzugen die HBCI-Chipkarte als neues Sicherheitsmerkmal. Ihre Auftragsdaten können Sie entweder nur am Bildschirm bestätigen oder Sie wählen die Alternative, dass die Auftragsdaten am Kartenleser bestätigt werden. Öffnen Sie das Drop-Down-Menü Auftragsdaten und wählen Sie eine der Möglichkeiten aus.

Sie haben zudem die Möglichkeit Ihre PIN zu ändern, dafür klicken Sie auf den Button PIN ändern.

Prüfen Sie diesen Schritt bei jedem Ihrer Konten in der Kontoübersicht.

| Sperren    | Sicherheits<br>änder | sprofil Entfernen Aktualisieren PIN andern entsperren Wechsein         |
|------------|----------------------|------------------------------------------------------------------------|
| Umsätze    | Prognose             | Kontoauszüge (PDF) Kontodetails Informationen Dokumente HBCI-Chipkarte |
| Unterschr  | iftsberechtigt       | er HBCI-Chipkarte                                                      |
| Benutzerk  | ennung               |                                                                        |
| Kundennu   | ummer                | HBCI-Version HBCI 3.00 V                                               |
| Karten-Pli | N                    | Hinterlegen                                                            |
|            |                      |                                                                        |
| Kommuni    | ikationsadres        | bci01.fiducia.de                                                       |
|            |                      | Hinweis nach Gebrauch von HBCI-Sicherheitsmedien (für alle Konten)     |
|            |                      |                                                                        |
|            |                      | Internet (TCP/IP)                                                      |
|            |                      |                                                                        |
| Auftragsd  | aten                 | nur am Bildschirm bestätigen                                           |
|            |                      | Littlemains must Olahash site and fabras ananiana                      |
|            |                      | Minweise zum Sichemelisvenahren anzeigen                               |

Die Einrichtung ist abgeschlossen, die Karte kann nun in vollem Umfang genutzt werden.

### Danke, dass Sie mitmachen!

Und so erreichen Sie uns: Telefon: 05527 845-0 E-Mail: e-bank@vrbankmitte.de

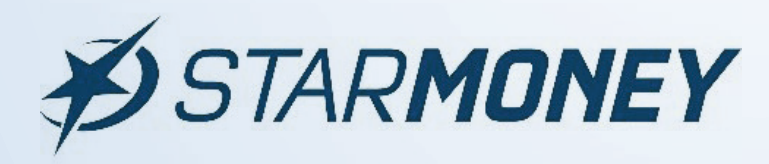

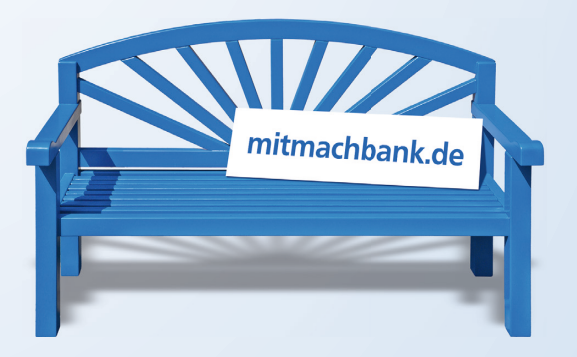

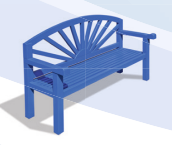

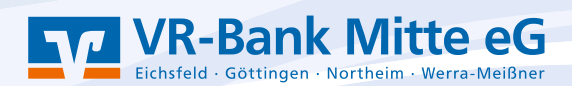